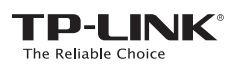

クイック インストール ガイド

AC450 ナノ 無線LAN子機

型番:Archer T1U

この製品は屋内においてのみ使用可能です

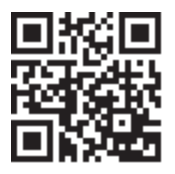

詳細については、当社の Web サイトをご覧くださし http://www.tp-link.com 7106506694 REV1.1.2

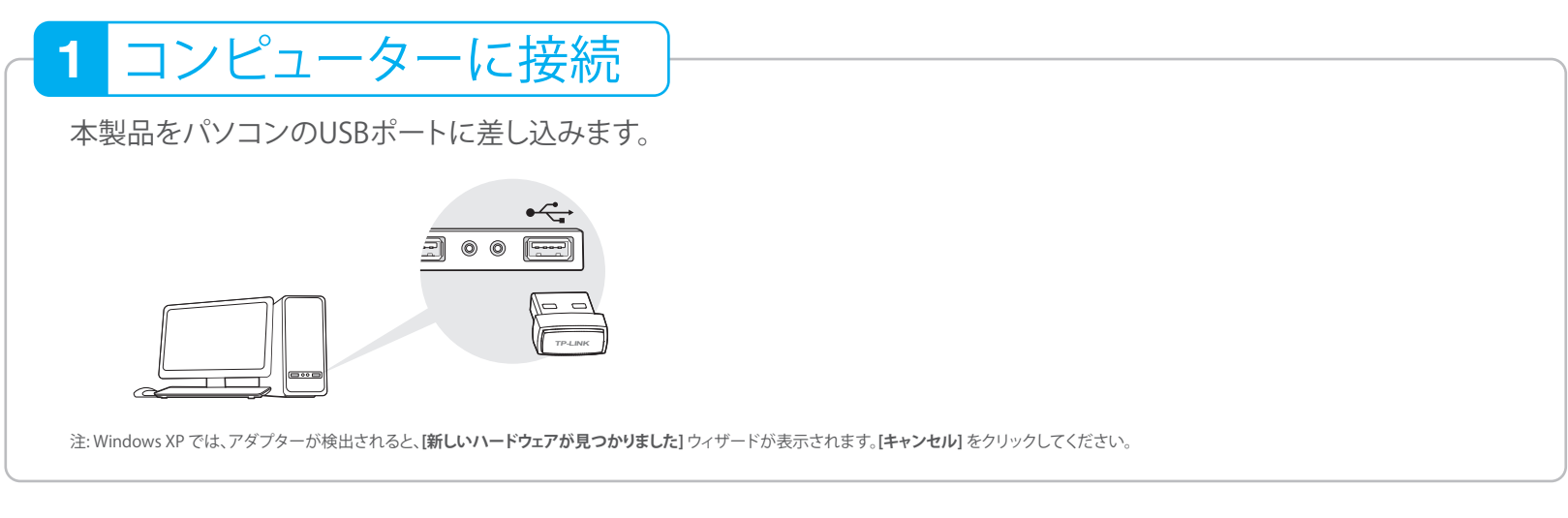

# ドライバーとユーティリティのインストール 2

ドライバーとユーティリティは www.tp-link.com からダウンロードすることもできます。

CD を挿入します。

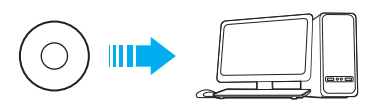

#### ② Windowsの場合

ポップアップ ウィンドウで Autorun.exe を実行します。 Archer T1Uを選択して、[ドライバーのみをインストール]をクリック し、InstallShield ウィザードに従ってインストールを行います。

注: 既定の設定ではドライバーのみをインストールとなっています。ほかの機能を使用するには、設定後TP-LINKワイヤレス設定のユーティリティとドライバーをインストールを選択してください。

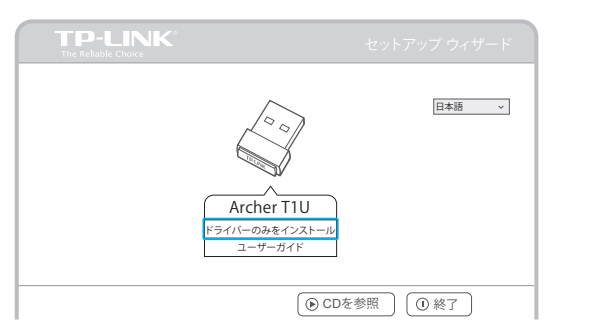

## Mac OS Xの場合

CDを参照して、[Archer T1U] > [Mac OS X Driver]を選択し TP-LINK\_Installer.dmgをダブルクリックして、Installer.pkgを実行 してください。ウィザードに従ってインストールを行います。

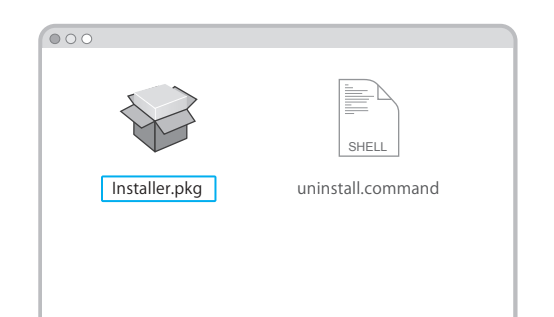

## ワイヤレス ネットワークに参加 3

## Windowsの場合

## オプション 1: Windows ワイヤレス ユーティリティ経由

タスクバーの 📶 または 🚛 (ネットワークアイコン)をクリックして、 使用するWi-Fiネットワークを選択します。[接続]をクリックします。

注: Windows XPをご使用中で既にTP-LINK Utility(ユーティリティー)をインストールされている 場合、はじめにWindowsワイヤレス設定ツールに切り替えていただく必要がございます。

# Mac OS Xの場合

#### TP-LINK ユーティリティ経由

- A. ポップアップのユーティリティウィンドウから、[サイトサーベイ] タブを選択します。
- B. 目的のWi-Fi ネットワークを選択して、[接続]をクリックします。

#### オプション 2: TP-LINK ユーティリティ経由

ポップアップのユーティリティ ウィンドウから、目的のワイヤレス ネットワークを選択して、[接続]をクリックします。記号 l は、正常 に接続されたことを示します。

|                 |    |              |              | £3.  |  |
|-----------------|----|--------------|--------------|------|--|
| ステータス WI        | PS | ネットワーク       | ₩]<br>プロファイル | 高度   |  |
| ネットワーク名(SSID) 🔻 |    | セキュリティ 🔻     | チャンネル ▼      | 信号 🔻 |  |
| P-LINK_XXXX     | â  | WPA/WPA2-バーン | ナル 36(5G)    | atl  |  |
|                 |    | 自動的に接続       | 接続           |      |  |
| TP-LINK_0001    | ۵  | WPA/WPA2-バーン | ナル 48 (5G)   | aff  |  |
| TP-LINK_0903    |    | なし           | 36 (5G)      | at l |  |
| TP-LINK 0212    |    | なし           | 36 (5G)      | affi |  |

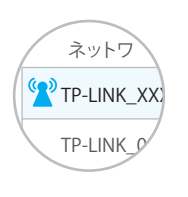

接続ステータスがリンクステータス スクリーンで表示されます。

|              |                             | -AP 一覽 · |    |         |      |             |
|--------------|-----------------------------|----------|----|---------|------|-------------|
| SSID         | BSSID                       | 強度       | ch | 認証      | 暗号化  | ネットワークタイプ   |
| TP-LINK_XXXX | 72 - 10 - 18 - 01 - 00 - 03 | 26       | 36 | WPA2-PS | AES  | インフラストラクチャー |
| TP-LINK_0001 | 02 - 10 - 18 - 01 - 00 - 02 | 50       | 48 | WPA2-PS | AES  | インフラストラクチャー |
| TP-LINK_0903 | 00 - 51 - E1 - 02 - 20 - 44 | 100      | 36 | Open    | NONE | インフラストラクチャー |
| TP-LINK_0212 | 00 - 10 -18 - A9 - 5D - 8D  | 42       | 36 | Open    | NONE | インフラストラクチャー |
|              |                             |          |    |         |      |             |
|              |                             |          |    |         |      |             |

©2016 TP-LINK